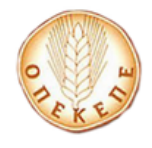

# Εγχειρίδιο εγγραφής Διαχειριστή Φορέα

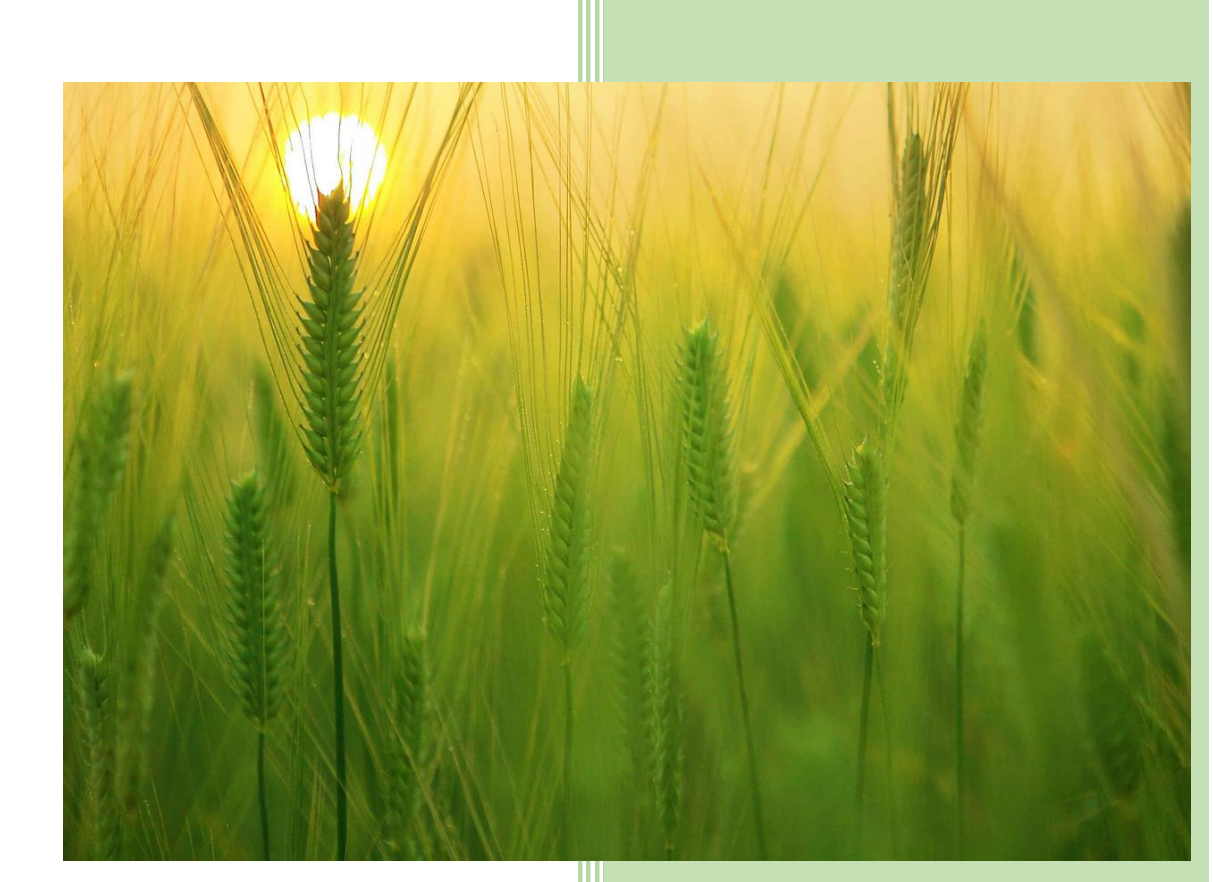

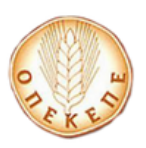

#### ΠΕΡΙΕΧΟΜΕΝΑ

1. Διαδικασία Εγγραφής Διαχειριστή Φορέα στο Σύστημα Διαχείρισης Χρηστών (Σ.Δ.Χ.) .. 2

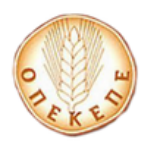

# Διαδικασία Εγγραφής Διαχειριστή Φορέα στο Σύστημα Διαχείρισης Χρηστών (Σ.Δ.Χ.)

Ο χρήστης μεταβαίνει στην παρακάτω οθόνη και επιλέγει το κουμπί **Αίτημα Εγγραφής** Διαχειριστή Φορέα στο Σ.Δ.Χ.

| Εγγραφή Φορέα στο<br>ΟΠΕΚΕΠΕ                                                                                                    | Εγγραφή Φορέα στο <b>Σύστημα Διαχείρισης Χρηστών (Σ.Δ.Χ.)</b> του<br>ΟΠΕΚΕΠΕ                                                                                                    |  |
|----------------------------------------------------------------------------------------------------|----------------------------------------------------------------------------------------------------|--|
| Εγγραφή Φορέα<br>Για εγγραφή Φορέα στο Σύστημα Διαχείρισης Χρηστών (Σ.Δ.Χ.)<br>ακολουθήστε τον παρακάτω σύνδεσμο:<br>Αίτημα Εγγραφής Φορέα | Εγγραφή Διαχειριστή Φορέα<br>Για εγγραφή Διαχειριστή Φορέα στο Σύστημα Διαχείρισης Χρηστών (Σ.Δ.Χ.) ακολουθήστε τον<br>παρακάτω σύνδεσμο:<br><u>Αίτημα Εγγραφής Διαχειριστή Φορέα στο ΣΔΧ</u><br>Το εγχειρίδιο Εγγραφής Διαχειριστή Φορέα είναι διαθέσιμο εδώ |  |
| Σρήση εφαρμογής Επιλέξτε εφαρμογή: Επιλέξτε                                                                                                | <ul> <li>Σημαντικό</li> <li>Για την σωστή λειτουργία των εφαρμογών, είναι απαραίτητη η χρήση μοντέρνου πλοηγού διαδικτύου. Συνιστούμε την χρήση του Firefox, που εγκαθίσταται εντελώς δωρεάν <u>από εδώ.</u></li> </ul>                                       |  |

Από την συγκεκριμένη φόρμα ο χρήστης έχει τη δυνατότητα να υποβάλει την αίτηση εγγραφής του Διαχειριστή του Φορέα που επιθυμεί, καταχωρώντας όλα τα απαραίτητα πεδία.

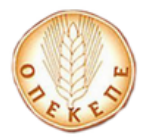

# Αίτηση Εγγραφής στη Διαχείριση Χρηστών ΟΣΔΕ

| Συμπληρώστε τα παρακάτω <b>στοιχεία Διαχειριστ</b>                                                                                                    | ń:                                                                                                    |
|----------------------------------------------------------------------------------------------------|----------------------------------------------------------------------------------------------------|
| Όνομα:                                                                                                    | Όνομα χρήστη                                                                                                    |
| Επώνυμο:                                                                                                    | Επώνυμο χρήστη                                                                                                    |
| Όνομα Πατρός:                                                                                                    | Όνομα Πατρός χρήστη                                                                                                    |
| ΑΦΜ Διαχειριστή Χρηστών Φορέα:                                                                                                    | Αριθμός φορολογικού μητρώου                                                                                                    |
| Αριθμός δελτίου ταυτότητας/διαβατηρίου:                                                                                                    | Αριθμός δελτίου ταυτότητας/διαβατηρίου                                                                                                    |
| Κινητό τηλέφωνο:                                                                                                    | Κινητό τηλέφωνο                                                                                                    |
| E-mail διεύθυνση:                                                                                                    | E-mail διεύθυνση                                                                                                    |
| Μοναδικός κωδικός φορέα στο σύστημα του ΟΠΕΚΕΠΕ:                                                                                                    |                                                                                                    |
| Επωνυμία:                                                                                                    |                                                                                                    |
| Κωδικός χρήστη:                                                                                                    | Κωδικός χρήστη                                                                                                    |
| Κωδικός χρήστη (επανάληψη):                                                                                                    | Κωδικός χρήστη (επανάληψη)                                                                                                    |
| Για λόγα                                                                                                    | Αποδέχομαι τους Όρους και Προϋποθέσεις ους ασφαλείας, επιβεβαιώστε τον παρακάτω έλεγχο:                                                                                                    |
| [                                                                                                    | l'm not a robot                                                                                                    |
|                                                                                                    | Υποβολή αίτησης εγγραφής                                                                                                    |
| Όταν πατήσετε το πλήκτρο "Υποβολή αίτησης εγγ<br>επιβεβαίωση ορισμού στοιχείων. Σε περίπτωση π<br>ανεπιθύμητης αλληλογραφίας, είτε δώσατε λανθαι<br>δίνοντας το σωστό e-mail. | ραφής" θα αποσταλεί μήνυμα στην e-mail διεύθυνση που έχετε συμπληρώσει με σκοπό την<br>ου δεν λάβετε εντός 60 λεπτών σχετικό e-mail, είτε το e-mail κατέληξε στον φάκελλο<br>σμένη e-mail διεύθυνση. Σε αυτή την περίπτωση μπορείτε να υποβάλλετε εκ νέου αίτημα, |

Αφού συμπληρωθούν τα απαραίτητα στοιχεία, πατώντας το κουμπί Υποβολή αίτησης εγγραφής, καταχωρείται το αίτημα εγγραφής Διαχειριστή Φορέα και αποστέλλεται σχετικό email για επιβεβαίωση.

#### ΠΡΟΣΟΧΗ:

- Το πεδίο «Μοναδικός κωδικός Φορέα στο σύστημα του ΟΠΕΚΕΠΕ» θα πρέπει να συμπληρωθεί με την τιμή που θα σας από το σχετικό email επιβεβαίωσης ολοκλήρωσης της εγγραφής του Φορέα.
- Οι κωδικοί πρόσβασης πρέπει να περιλαμβάνουν κατά το ελάχιστο οκτώ (8)
   χαρακτήρες. Πρέπει να περιέχουν χαρακτήρες που ικανοποιούν 3 από τις 4
   ακόλουθες κατηγορίες:

i. Λατινικοί κεφαλαίοι χαρακτήρες (A – Z)

- ii. Λατινικοί μικροί χαρακτήρες (a z)
- iii. Ψηφia ( 0 9)

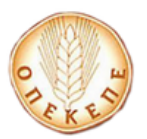

#### ίν. Σύμβολα – όχι αλφαριθμητικούς χαρακτήρες

Αφού συμπληρωθούν τα απαραίτητα πεδία και επιλέξει το κουμπί Υποβολή αίτησης Εγγραφής, στην συνέχεια εμφανίζεται το παρακάτω μήνυμα:

Ευχαριστούμε για την εγγραφή σας - σας αποστείλαμε ειδικό e-mail με περαιτέρω οδηγίες. Αν δεν βλέπετε το e-mail, ελέγξτε τον φάκελο ανεπιθύμητης αλληλογραφίας (spam/junk folder).

Πατήστε εδώ για επιστροφή.

Αφού κάνει σύνδεση στο ηλεκτρονικό του ταχυδρομείο, θα λάβει ένα email της παρακάτω μορφής:

#### Επιβεβαίωση ορισμού στοιχείων για το Σύστημα Διαχείρισης Χρηστών ΟΣΔΕ

Λάβαμε αίτημα ορισμού στοιχείων για το Σύστημα Διαχείρισης Χρηστών ΟΣΔΕ, με τα παρακάτω στοιχεία:

| Όνομα:                                           |  |
|--------------------------------------------------|--|
| Επώνυμο:                                         |  |
| Όνομα Πατρός:                                    |  |
| ΑΦΜ Διαχειριστή:                                 |  |
| Αριθμός δελτίου ταυτότητας:                      |  |
| Κινητό τηλέφωνο:                                 |  |
| E-mail:                                          |  |
| Μοναδικός κωδικός φορέα στο σύστημα του ΟΠΕΚΕΠΕ: |  |
| Επωνυμία Φορέα:                                  |  |
| Κωδικός πρόσβασης:                               |  |
| Εφαρμογές Εγγραφής:                              |  |

Αν τα δεδομένα αυτά είναι σωστά, παρακαλούμε πατήστε εδώ για επιβεβαίωση.

Αν κάνατε λάθος σε κάποιο από τα δεδομένα, μπορείτε να κάνετε εκ νέου αίτηση εγγραφής πατώντας εδώ.

Το μήνυμα αυτό είναι αυτοματοποιημένο - παρακαλούμε μην απαντάτε σε αυτό το e-mail.

Τέλος επιλέγει πατήστε εδώ και μεταβαίνει στην παρακάτω οθόνη

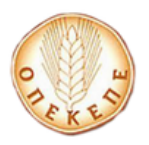

## Παρακαλούμε περιμένετε.

Θα γίνει ανακατεύθυνση στην Α.Α.Δ.Ε. (taxisnet) σε 4 δευτερόλεπτα. Εάν ο browser δεν σας ανακατευθύνει αυτόματα παρακαλούμε πιέστε εδώ

ώστε να πιστοποιηθεί μέσω της σύνδεσής του στην υπηρεσία πιστοποίησης χρήστη της ΑΑΔΕ (taxisnet). Τα στοιχεία που πρέπει να συμπληρώσει είναι αυτά που αντιστοιχούν στον ΑΦΜ του Διαχειριστή Φορέα που έχει δηλώσει στο αίτημα εγγραφής διαχειριστή Φορέα.

| ≥€  | <b>ΑΑΑΕ</b><br>Ανεξάρτητη Αρχή<br>Δημοσίων Εσόδων                                                                                                    | еллникн анмократіа 🚯        |
|-----|----------------------------------------------------------------------------------------------------|-----------------------------|
| htt | D://QN UNE UNTPEOIES                                                                                                    |                             |
|     | KAAΩΣ ΗΛΘΑΤΕ ΣΤΗΝ ΣΕΛΙΔΑ ΕΙΣΟΛΟΥ ΤΩΝ ΥΠΗΡΕΣΙΩΝ         ΠΑΡΑΚΑΛΟΥΜΕ ΕΙΣΑΓΕΤΕ ΤΟΥΣ ΚΩΔΙΚΟΥΣ ΤΑΧΙSNET ΓΙΑ ΤΗΝ ΕΙΣΟΔΟ         Username:         Password:         Είσοδος       Reset | Ί WEB.<br>9 ΣΑΣ ΣΤΟ ΣΥΣΤΗΜΑ |

Εισάγει τα στοιχεία του για την είσοδο στο σύστημα της ΑΑΔΕ, επιλέγει **Είσοδος** και εμφανίζεται η παρακάτω οθόνη.

| ΑΑΔΕ<br>Ανεξάρτητη Αρχή<br>Δημοσίων Εσόδων                                                     | ЕЛЛНИКН АНМОКРАТІА 🌐 |  |
|------------------------------------------------------------------------------------------------|----------------------|--|
| http://www.une unnpedies                                                                       | ΥΠΗΡΕΣΙΕΣ WEB        |  |
| ΑΑΔΕ - ΚΑΛΩΣ ΗΛΘΑΤΕ ΣΤΙΣ ΥΠΗΡΕΣΙΕΣ WEB<br>Παρακαλούμε επιβεβαιώστε:                            |                      |  |
| Εξουσιοδοτώ τον εξυπηρετητή του ΟΠΕΚΕΠΕ να προσπελάσει στοιχεία μου (ΑΦΜ) ποι<br>Εξουσιοδότηση | τηρούνται στην ΑΑΔΕ  |  |

Επιλέγει **Εξουσιοδότηση** και σε περίπτωση που τα στοιχεία συμφωνούν με τον ΑΦΜ του αιτήματος εγγραφής Διαχειριστή Φορέα, εμφανίζεται το παρακάτω μήνυμα που τον ενημερώνει για το αποτέλεσμα πιστοποίησης.

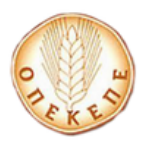

### ΑΠΟΤΕΛΕΣΜΑ ΠΙΣΤΟΠΟΙΗΣΗΣ

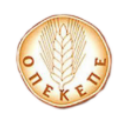

Αίτημα Εγγραφής Διαχειριστή Φορέα στο ΣΔΧ του ΟΠΕΚΕΠΕ

Επιτυχημένη Πιστοποίηση Χρήστη. Το αίτημα εγγραφής Διαχειριστή Φορέα καταχωρήθηκε με επιτυχία.

Σε περίπτωση που τα στοιχεία από την υπηρεσία πιστοποίησης χρήστη της ΓΓΠΣ δεν συμφωνούν με τον ΑΦΜ του αιτήματος εγγραφής Φορέα, εμφανίζεται μήνυμα που τον ενημερώνει για την Αποτυχία Ολοκλήρωσης Αιτήματος Εγγραφής Διαχειριστή Φορέα.

έξοδος

#### <u>ΠΡΟΣΟΧΗ:</u>

 Για να ολοκληρωθεί η πιστοποίηση σωστά, ο χρήστης πρέπει να επιλέξει ΕΞΟΔΟΣ.

Το αίτημα εγγραφής Διαχειριστή Φορέα σε αυτό το σημείο είναι σε κατάσταση «**Προς Ενεργοποίηση**». Όταν το αίτημα εγγραφής Διαχειριστή Φορέα εγκριθεί και ο χρήστης ενεργοποιηθεί, από τον αρμόδιο υπάλληλο του γραφείου του ΟΠΕΚΕΠΕ, ο χρήστης θα λάβει ένα ενημερωτικό email της παρακάτω μορφής:

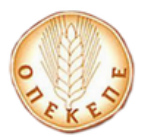

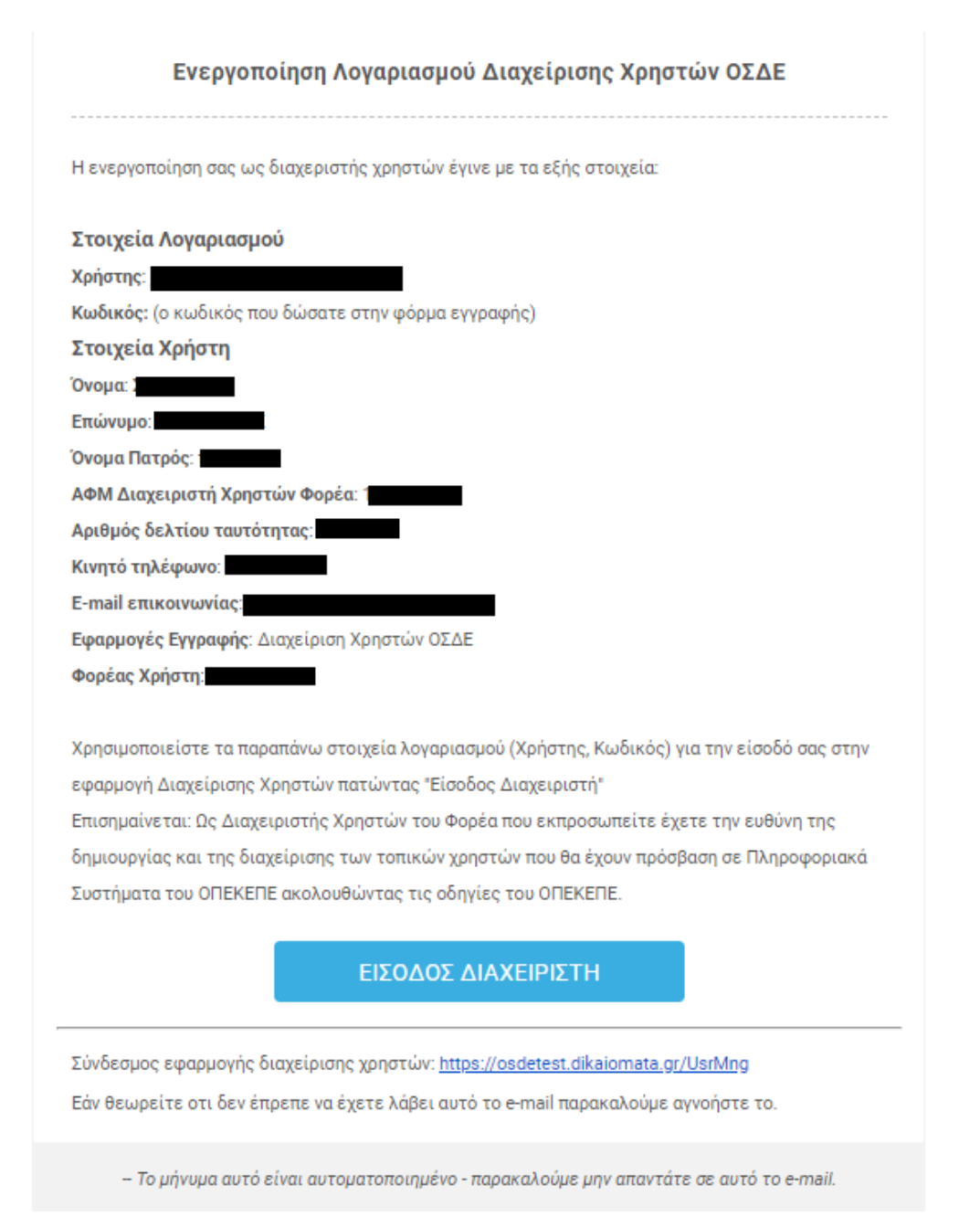

Μετά την ολοκλήρωση της διαδικασίας από τον αρμόδιο υπάλληλο του γραφείου του ΟΠΕΚΕΠΕ τα παραπάνω στοιχεία λογαριασμού (Χρήστης, Κωδικός) θα χρησιμοποιούνται για την είσοδό σας στην εφαρμογή Διαχείρισης Χρηστών https://osdeopekepe.dikaiomata.gr/UsrMng.

Επισημαίνεται: Ως Διαχειριστής Χρηστών του Φορέα που εκπροσωπείτε έχετε την ευθύνη της δημιουργίας και της διαχείρισης των τοπικών χρηστών που θα έχουν πρόσβαση σε Πληροφοριακά Συστήματα του ΟΠΕΚΕΠΕ ακολουθώντας τις οδηγίες του ΟΠΕΚΕΠΕ.